Atualizada em: 06/08/2021

# **BACCIAÇÃO DE ANÚNCIOS B2W**

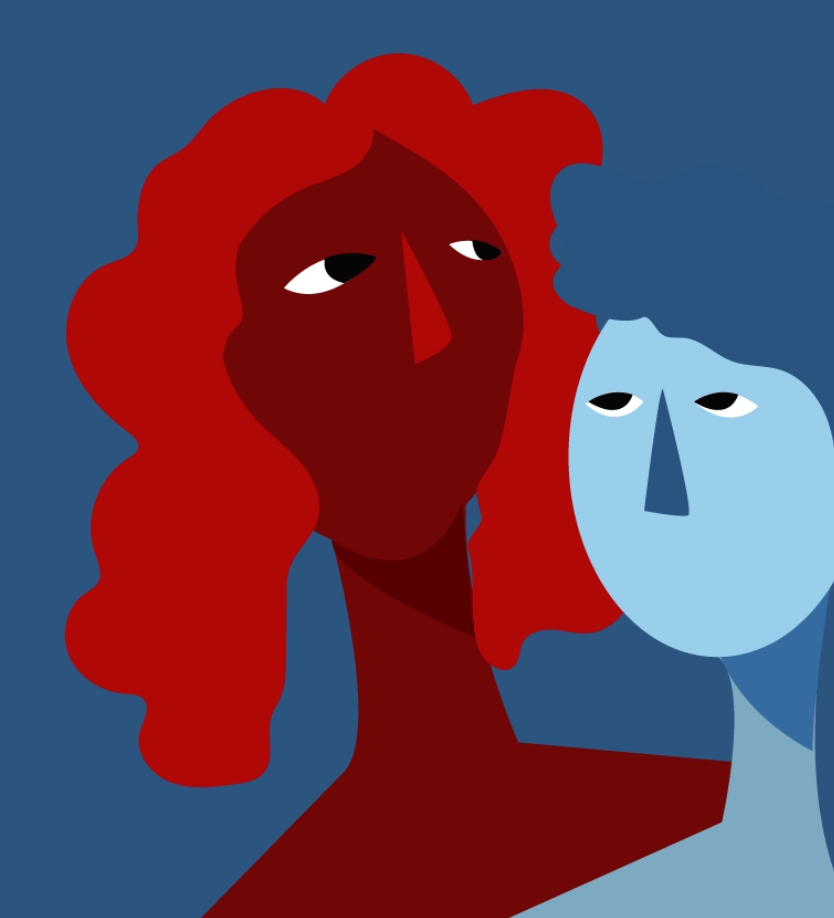

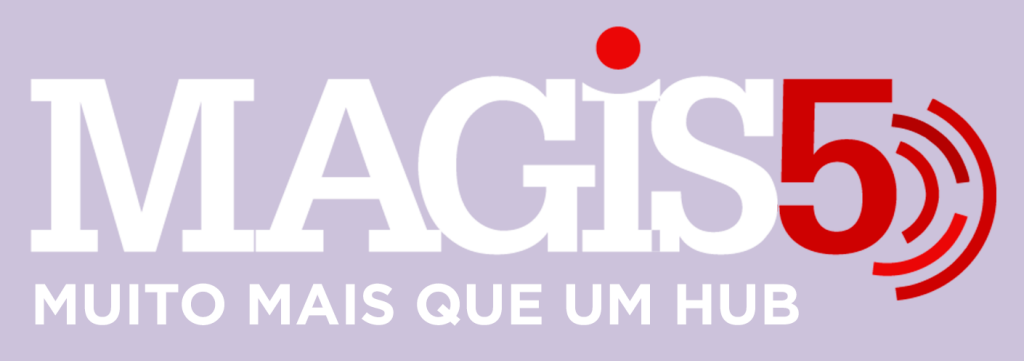

# Gerencie vários CNPJs

Automatize sua expedição para escalar vendas

**Integre** sua loja aos principais **marketplaces** do Brasil

Crie **kit de anúncios** para aumentar seu **ticket médio** 

Automatize a impressão de notas fiscais e etiquetas Bem-vindo(a) ao Magis5, a partir de agora você conta com um plataforma que irá automatizar seu negócio!

Nesse manual iremos aprender como realizar a associação de anúncios B2W

Lembre-se que nossa equipe de suporte está disponível para auxiliar em qualquer eventual dificuldade que possa vir a ter! Para contatar nossa equipe basta acessar sua conta Magis5 e clicar no icone que se encontra no canto inferior direito da sua tela, assim você será conectado com um de nossos analistas.

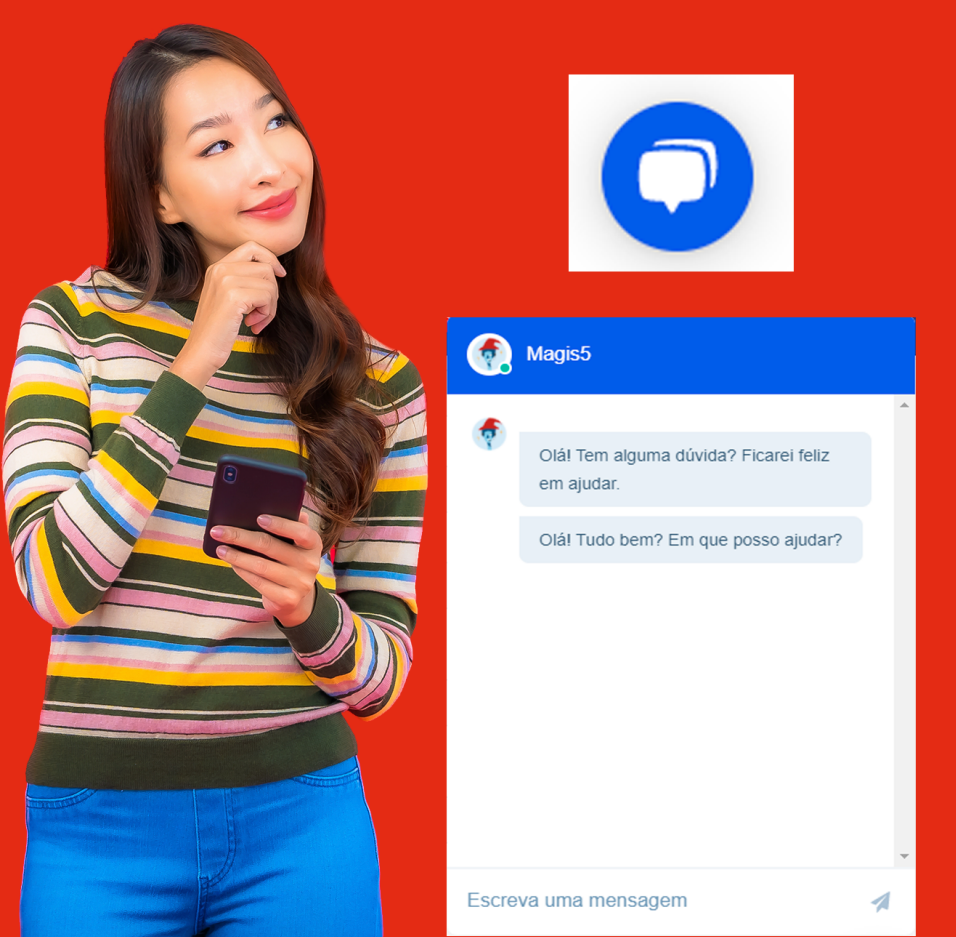

Como fazer a associação dos seus anúncios ou produtos que estão na B2W e na Skyhub, mas ainda não estão vinculados

## Associação Skyhub

Se você já vendia pela B2W antes de iniciar sua integração via SkyHub, seus produtos foram cadastrados diretamente pelo portal. Por isso, a SkyHub não consegue integrar estes produtos até que você indique que eles são os mesmos que você cadastrou no Magis5 ou ERP. Com os produtos cadastrados, será neces<u>sário realizar a</u>

Com os produtos cadastrados, sera necessario realizar a associação para vincular seus produtos que estavam cadastrados diretamente na B2W aos produtos correspondentes cadastrados na SkyHub que fizemos. Para isso:

1. Na Skyhub, acesse Plataformas:

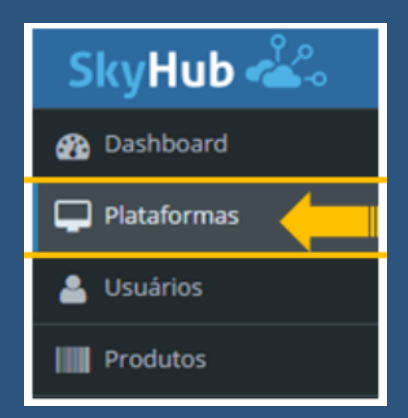

# 2. Escolha a plataforma **B2W**, clique em **Ações** e em **Associar:**

### Plataformas

#### Plataformas Cadastradas

|                                                                                        | Plataforma | URL                                 |
|----------------------------------------------------------------------------------------|------------|-------------------------------------|
| Aqões +                                                                                | BSeller    | http://api-gateway-1.bseller.com.br |
| Adden =<br>24 Mapeamentor<br>Associar<br>3. Reras de conexão<br>CP Editar<br>B Remover | 82W        |                                     |

## 3. E Clique no botão

| SkyHub 🐝             |                       |                             |              |                |         |  |  |  |
|----------------------|-----------------------|-----------------------------|--------------|----------------|---------|--|--|--|
| 🚳 Dashboard          | Dashboard             |                             |              |                |         |  |  |  |
| Plataformas          |                       |                             |              |                |         |  |  |  |
| 📇 Usuários           | Dashboard - Últimos 3 | Dashboard - Últimos 30 dias |              |                |         |  |  |  |
| Produtos 🗸           |                       |                             |              |                |         |  |  |  |
|                      | Receita               | Vendas                      | Ticket médio |                |         |  |  |  |
| 🙊 Perguntas          | R\$ 0,00              | 0                           | R\$ 0,00     |                |         |  |  |  |
| 😋 Sincronizações 🗸 🗸 | Pedidos               |                             | Todos        |                |         |  |  |  |
| 🚚 Frete 🗸 👻          | 100003                |                             |              |                |         |  |  |  |
| 📰 Relatórios 🗸 🗸     |                       |                             | Canal        | SKU Quantidade | Receita |  |  |  |
| 😋 Skyhub 🗸 🗸         |                       |                             |              |                |         |  |  |  |
|                      |                       |                             |              |                |         |  |  |  |
|                      |                       |                             |              |                |         |  |  |  |
|                      |                       |                             |              |                |         |  |  |  |
|                      | 10 01                 |                             |              |                |         |  |  |  |
|                      | -1.0 -0.5             | 0.0                         | 1.0          |                |         |  |  |  |
|                      |                       |                             |              |                |         |  |  |  |

Realize o processo até ter a certeza de que todos os produtos foram associados sinalizado com o simbolo verde de check ( $\sqrt{}$ )

| S  | kyHub 🐇        |                          |                       |        |             |              |                          |            |           | 🔒 <sup>66</sup> |
|----|----------------|--------------------------|-----------------------|--------|-------------|--------------|--------------------------|------------|-----------|-----------------|
| æ  |                |                          | Produtos No Submarino |        |             |              |                          |            |           |                 |
| P  |                | departue summarica manas |                       |        |             |              |                          |            |           |                 |
| ۵  |                |                          |                       |        |             |              |                          |            |           | Personal Acade  |
|    | Produtos       | ~                        | Nome                  | Id     | Preço<br>de | Preço<br>por | Quantidade em<br>Estoque | status     | Associar  |                 |
| œ  | Redictor       | ~                        | PRODUTD A             | 147574 | 60.0        | 60.0         | 3                        | Habikada   | PRODUTO A | ÷.              |
| *  |                |                          | PRODUTO B             | 147647 | 90.0        | 90.0         | 1                        | habilitada | PRODUTO B |                 |
| 02 | Sincronitações | ~                        |                       |        |             |              |                          |            |           | -               |
| =  |                | <b>.</b>                 | PRODUTO C             | 147407 | 135.0       | 135.0        | 0                        | habiikado  | PRODUTO C |                 |
| 02 | Skyhub         | ~                        | PRODUTO D             | 147570 | 46.0        | 45.0         | 3                        | habilitado | PRODUTO D |                 |
| ?  | Ajuda          | ~                        | PRODUTO E             | 147236 | 40.0        | 40.0         | 1                        | habiitado  | PRODUTO E |                 |

É importante lembrar que caso você tenha anúncios na B2W que estejam com o status **RP (Reprovado Produção), CP (Confirmação de Preço), SP (Sem Preço), SE (Sem Estoque), PI (Pendência Interna)**, ou algum anúncio que queira descartar ou não irá mais utilizar, por mais que eles não estejam realmente ativos você deverá atualizar o status para **inativo** direto na plataforma da **B2W**, caso não realizar estes anúncios ficarão pendentes de associação e a Skyhub não irá liberar a integração.